# 全国计算机技术与软件专业技术资格(水平)考试 考生网上报名操作流程(2025)

一、注册账号和登录

1、身份认证

 2025年起,计算机软件资格考试考务管理服务平台正式接入国家网络身份认证公共服务平台,考生报考 须通过国家网络身份认证APP完成实名认证和人脸识别。(实名认证操作流程及常见问题说明详见 www.ruankao.org.cn/article/content/2501161347599242422467386.html)进入报名入口,选择"云南",进入身份认 证页面,扫码或手机应用商店下载"国家网络身份认证APP"。

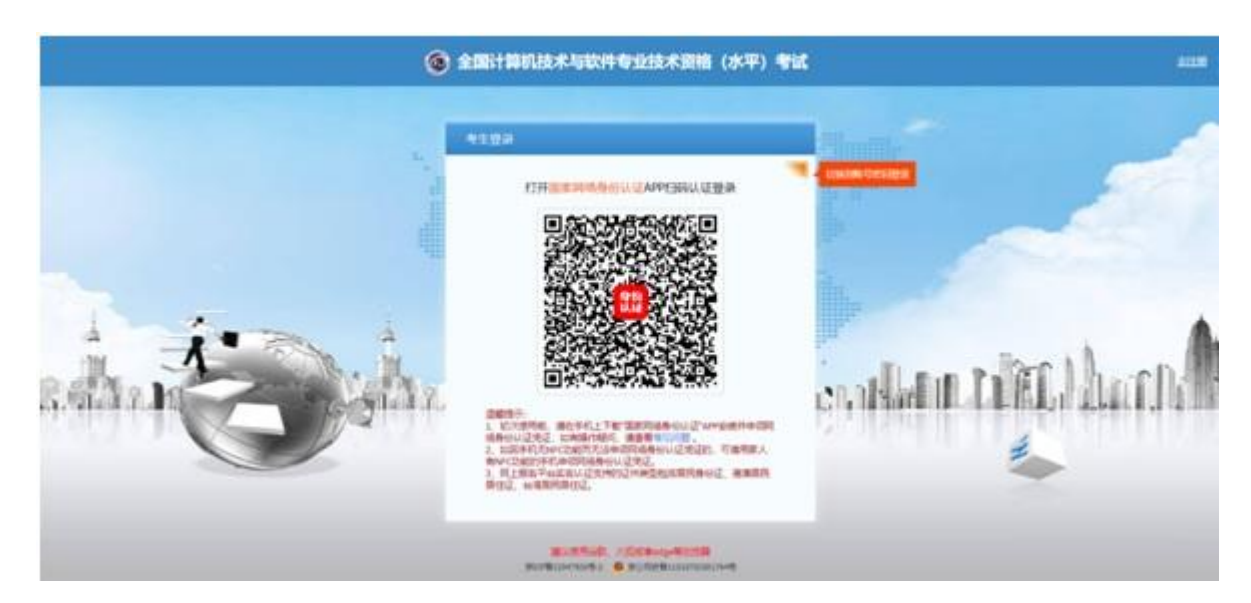

2) 在"国家网络身份认证APP"中注册并认证成功后,回到本报名入口页面,国家网络身份认证APP扫码登录,进入 报名页面,核对报名年份,无误后进入考生报名页面。

## 2. 云南省软考官网(<u>www.ynxr.com</u>)。

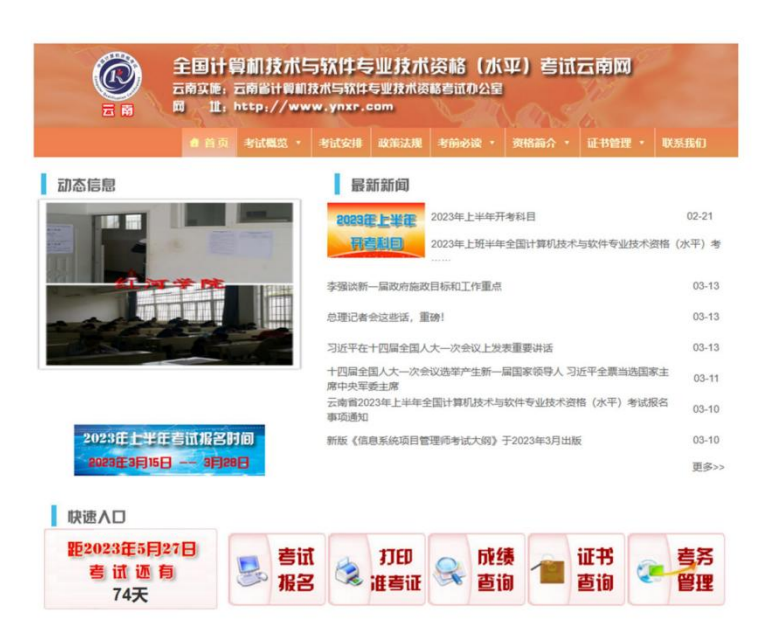

- 1) 进入官网,仔细阅读本次考试开考科目和报名通知。
- 2) 点击"更多",可查更多公告信息。

### 3. 登录系统

1) 进入报名入口,选择"云南",进入身份认证页面,扫码或手机应用商店下载"国家网络身份认证APP"。

|              | +算机技术与软件专业技术资格(水平)考试云                    | 前回                    | 机构名称  | 报名有效时间                | ЛП |
|--------------|------------------------------------------|-----------------------|-------|-----------------------|----|
|              | 國计會机技术与软件与重技术资格考试办公室                     | and the second second | 170   | 2021-03-15-2021-04-12 | 通入 |
| 0.01         | a 410800 · 410508 and 44600 · 44600 · 65 | 191911 · U.M.ILG)     | 吉林    | 2021-03-15-2021-03-24 | 进入 |
| UR.          | 最新新闻                                     |                       | 大连    | 2021-03-15-2021-04-10 | 进入 |
|              | 2023年上半年开考科目                             | 02-21                 | 安徽    | 2021-03-15-2021-04-02 | 进入 |
|              | 日本語 2023年上班半年全国计算机技术与数                   | 件专业技术资格(水平)考          | 40.1g | 2021-03-15~2021-03-30 | 进入 |
| A Desired of |                                          |                       | 江西    | 2021-03-16~2021-04-14 | 进入 |
|              | 李强这新一届政府接收目标和工作重点                        | 03-13                 | 山东    | 2021-03-17-2021-03-29 | 进入 |
| 0            | 总理记者会这些话,重计1                             | 03-13                 | 河南    | 2021-03-16~2021-04-09 | 进入 |
| TALL AL      | 习近平在十四届全国人大一次会议上发表重要讲话                   | 03-13                 | 重庆    | 2021-03-22~2021-04-02 | 进入 |
|              | 十四届全国人大一次会议选举产生新一届国家领导人 习近平<br>席中央军委主要   | 全顾血迅国家主 03-11         | 四川    | 2021-03-15~2021-04-07 | 进入 |
|              | 云南省20239上半年全国计算机技术与软件专业技术资格(;<br>事项通知    | 水平)考试报名 03-10         | 贵州    | 2021-03-15-2021-04-02 | 进入 |
| 23年上半年考试报名   | 3月间 新版(10年底项目管理师考试大网)于2023年3月出版          | 03-10                 | 200   | 2021-03-152021-03-31  | 进入 |
| 83年3月15日 3月  | 3298                                     | 更多>>                  | 日末    | 2021-03-17-2021-03-23 | 进入 |
|              |                                          |                       |       | ATARES                |    |
| 23年5月27日     |                                          | * = *                 |       |                       |    |

2) 已注册的考生在"国家网络身份认证APP"中注册并认证成功后,回到本报名入口页面,国家网络身份认证 APP扫码登录,进入报名页面,核对报名年份,无误后进入考生报名页面。

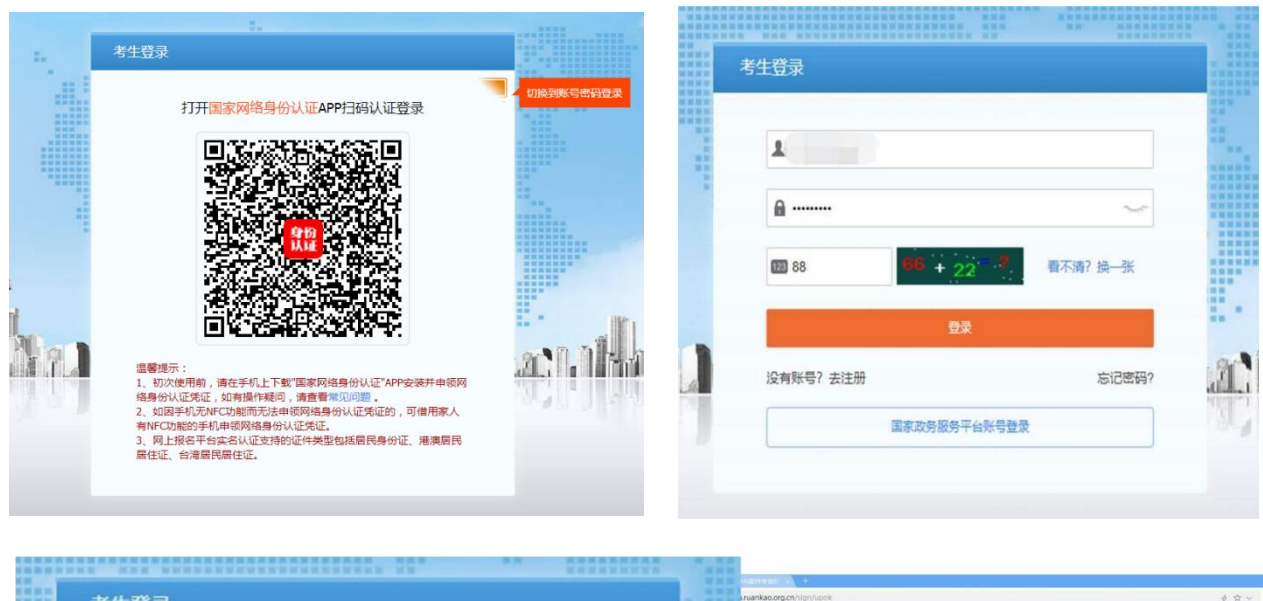

|   | 考生登录                         | Alexandra of a function of a function of a | \$ \$ ~ Q |
|---|------------------------------|----------------------------------------------------------------------------------------------------|-----------|
|   | ▲ 请输入手机号/邮箱                  |                                                                                                    |           |
|   | ▲ 请输入密码                      |                                                                                                    |           |
|   | □ 请输入运算结果 87 - 36 ? 看不清? 换一张 |                                                                                                    |           |
|   | 受录                           | 恭喜您,注册成功!欢迎使用网上报名系统!                                                                                                    |           |
|   | 没有账号? 去注册 忘记密码?              | 20                                                                                                    |           |
|   | 国家政务服务平台账号登录                 | 1913                                                                                                    |           |
| 1 |                              |                                                                                                    |           |

### 3) 首次登录成功后进入系统需要进行实名认证,输入身份证有效期限起止日期后确定。

| 全国计算机技术与软件专业技术资格(水平)考试                                                                                                    | 当前考区:云南                                                                                                    | (2) 中方限, \$                                                                                                    |
|----------------------------------------------------------------------------------------------------|----------------------------------------------------------------------------------------------------|----------------------------------------------------------------------------------------------------|
|                                                                                                    |                                                                                                    |                                                                                                    |
|                                                                                                    | 您尚未实名认证,请先前往个人中心进行实名认证!                                                                                                    |                                                                                                    |
|                                                                                                    | MiREU(J222)                                                                                                    |                                                                                                    |
| E \$2018*                                                                                                    | 考生放弃;动动的                                                                                                    |                                                                                                    |
| E REPART                                                                                                    | Ener                                                                                                    |                                                                                                    |
| 圖 我的证书                                                                                                    | 11 ① 軍會征暫不支持会名以正、未会名以正不可能名!                                                                                                    |                                                                                                    |
|                                                                                                    | · · · · · · · · · · · · · · · · · · ·                                                                                                    | *                                                                                                    |
|                                                                                                    |                                                                                                    | the second second second second second second second second second second second second second second second se                                                |
| <ul> <li>         · 特殊还申請         ·         ·         ·</li></ul>                                                                                                    | <b>21</b> 英武姓名:                                                                                                    |                                                                                                    |
| <ul> <li>● 計時送申請</li> <li>● 將改憲時</li> <li>○ 緊節主页</li> </ul>                                                                                                    | 京 <b>其</b> 武姓名:<br>证件句码:                                                                                                    |                                                                                                    |
| <ul> <li>● 計算運算算</li> <li>● 計算算算</li> <li>● 計算算</li> <li>● 計算算</li> <li>● 計算算</li> <li>● 計算算</li> </ul>                                                                                                    | <sup>20</sup> <b>東京対応:</b><br>                                                                                                    | 92                                                                                                    |
| <ul> <li>● 林田正中浦</li> <li>● 御衣室時</li> <li>○ 都田主页</li> <li>● 林田正</li> </ul>                                                                                                    |                                                                                                    |                                                                                                    |
| <ul> <li>● 井田正中浦</li> <li>● 市政定時</li> <li>● 市政定時<td>東文注意:              正件写話:<br/>正件写話:<br/>正件写意题:<br/>唐治道天政日期                 【学师支政期:<br/>唐治道天政日期               唐治道天政日期                 【学师支政第:<br/>唐治道天政日期               5 個年             104             2 1                 『教育人支充的思想状況, 現以指导系の目標書含 CTO APP, 最加計量発行記書表: でしてい P<br/>Pach画家で自上来かった。他の知道、「「「「「」」」」、               5 個年             104             2 1</td><td>のユ<br/>20年 (一) 米局弁文<br/>20月 (1) 20日<br/>20日 (日) 中午(1) 4日<br/>20日 (日) 中午(1) 4日<br/>20日 (日) 中午(1) 4日<br/>20日 (日) 中午(1) 4日<br/>20日 (日) 日) (日) 日) (日) (日) (日) (日) (日) (日)</td></li></ul> | 東文注意:              正件写話:<br>正件写話:<br>正件写意题:<br>唐治道天政日期                 【学师支政期:<br>唐治道天政日期               唐治道天政日期                 【学师支政第:<br>唐治道天政日期               5 個年             104             2 1                 『教育人支充的思想状況, 現以指导系の目標書含 CTO APP, 最加計量発行記書表: でしてい P<br>Pach画家で自上来かった。他の知道、「「「「「」」」」、               5 個年             104             2 1 | のユ<br>20年 (一) 米局弁文<br>20月 (1) 20日<br>20日 (日) 中午(1) 4日<br>20日 (日) 中午(1) 4日<br>20日 (日) 中午(1) 4日<br>20日 (日) 中午(1) 4日<br>20日 (日) 日) (日) 日) (日) (日) (日) (日) (日) (日) |

### 4) 实名验证成功后,点击左上角考试名称回到主页。

|                | 🖯 🖨 https://bm.ruankao.org.cn/perso | nalCenter/myInfo       |
|----------------|-------------------------------------|------------------------|
| @ 全国计算机技术与软件专业 | 支术资格 (水平)考试                         |                        |
| <u>2</u> 我的信息  |                                     |                        |
| 1 我的报考         | <u> </u>                            | 考生姓名                   |
| 员 我的成绩         |                                     | 证件类型: <b>居民身份证/社保卡</b> |
|                |                                     | 业件与的<br>性别: <b>女</b>   |
|                |                                     | 出生日期: 2000-06-26       |
| ₩ 补换证申请        |                                     | 实名认证: 已认证              |
| - 修改密码         |                                     |                        |
| (1) 返回主页       | 未绑定                                 |                        |

5) 主页显示本次考试轮次、报名时间、考试时间,点击"进入报名"开始报名。

| 2021年上半年软考                                                       | 进行中    |
|------------------------------------------------------------------|--------|
| 考生报名时间:2021-03-15 至 2021-03-31<br>考试安排时间:2021-05-29 至 2021-05-30 | 重要認識文件 |
|                                                                  |        |

# 二、 考试报名

1. 阅读考生须知及考试计划(考试科目)

进入考试报名界面后,点击左侧导航栏"考生须知"菜单即可阅读考生须知,点击"考试计划"可以查看本次考试 开 考的级别及科目。

| 0 | 全國计算机技术与软件专    | <b>此技术資格 (水平) 考試</b> 助務考察: 云曲                                                                                                    |      |     |
|---|----------------|----------------------------------------------------------------------------------------------------|------|-----|
| • | <b>前</b> 考生例1  | 一、股份额,通"重看政策文件"或整要云南软考码http://www.yatr.com, 以真阅读《云南省2021年上半年全国计算机技术与软件专业技术资格(水平)考试服各事稿通知),了解股份流程及注意事项:阅读《服务承诺书》,指<br>承诺 书。             | 名成功即 | 入法費 |
|   | ① 考生报名         | 二、職名時時:2021年3月15日9:00~3月31日17:00; 總書時時:2021年3月15日9:00~3月31日24:00.                                                                      |      |     |
|   | 🕞 报名审核         | 三、省款考办原则上按报考人员的选择杂拼相但论 <b>考试考区。</b> 若因 <b>反简构</b> 控制原因,省款考办将根据要求对相关考试考虑加考虑进行调整实际。<br>因。报考人员上作 <b>电子</b> 相外应符合要求,考试合指版,电子照片将直接用于利许资格证书。 |      |     |
|   | [] 网上徽费        | 五、編考信息條改: 照考信息未审结前,可以直接修改再提交审结; 审核通过后,可以在"考生报名"中"申请变更",审核通过后完成报名信息修改。更改"报考级别",可在右上角下拉菜单"我的报考"                                          | 中"取》 | 报   |
|   | <b>一 打印准考证</b> | 考"",然后重新"填脱胶考信思。<br>六、服务人员员以真能对报名信息,能要确认后很名信息(含绍片)不可修改,报务人员应保存好个人注册用户名及密码,以免影响后续报名工作。                                                  |      |     |
|   | 制制法安排          | 七、如遷任何问题,満注意豐富與同燈示, 威胁其工作人员。                                                                                                    |      |     |
|   | Q。成绩查询         |                                                                                                    |      |     |
|   | 回 证书查询         |                                                                                                    |      |     |
|   | ☆ 返回首页         |                                                                                                    |      |     |

### 2. 填写基本信息

点击左侧导航栏的"考试报名",填入相关信息并选择报考科目,报名省市选择"云南""丽江",带有红色"<sup>\*</sup>"号标记的信息为必填项。

| 0 | 全国计算机技术与软 | 件专业技术资格(水平       | ·)考试 当前考区:             |           |               |              |                                                                                                    |        |
|---|-----------|------------------|------------------------|-----------|---------------|--------------|----------------------------------------------------------------------------------------------------|--------|
|   | 合考生须知     | 服名音市:            |                        |           |               |              |                                                                                                    |        |
| X | ③考生报名     | 云南               | · BI · ·               |           |               |              |                                                                                                    |        |
| R | 🕞 报名审核    | 基本信息:            |                        |           | *:T/+ 40 Ft . | EP .         | 2/7 /H-9-3                                                                                                    | 1.00   |
|   | □ 网上缴费    | ·证件号码:           |                        |           | -11280 :      | IIP.         | 5 ⊈/ L18 7                                                                                                    |        |
|   | 😡 模拟练习平台  | *出生日期:           |                        |           | *年龄:          | 14           |                                                                                                    | 上传考生预片 |
|   | ➡ 打印准考证   | 报考信息:            |                        |           |               |              |                                                                                                    |        |
|   | 考试安排      | "报考规则:<br>"报考科目: | 基础知识应用技术               | Ψ.        | "现有职你(        | ▼武悟:<br>资格): | Æ                                                                                                    | *      |
|   | 0、成绩查询    | 取得职称(資格)时间:      | yyyy-MM-dd             |           |               |              |                                                                                                    |        |
|   | 1111 证书查询 | "在职情况:           | 在职                     |           |               |              |                                                                                                    | v      |
|   | 益 单独划线申请  | 工作情况:            | Gen The Min            |           | -27           | Table .      | Bad - Bad - Bad -                                                                                              |        |
|   | (3) 返回首页  | "现居住地:           | 请送择 ▼   请送择 ▼          | 清选择 · · · |               | T100 :       | 14734 . 14734 .                                                                                                |        |
|   |           | "参加工作时间:         | yyyy-MM-dd             |           | *本专 <u>业工</u> | 作时间:         | yyyy-MM-dd                                                                                                    |        |
|   |           | 教育错况:            |                        |           |               |              |                                                                                                    |        |
|   |           | *毕业学校:           | 请输入所在学校                |           | *所            | 学专业:         | The second second second second second second second second second second second second second second second s | Ŧ      |
|   |           | *苹亚时间:           | уууу-мян-оо            |           | 8             | -3641 :      | 清朝/人 森正安拉                                                                                                    | ~      |
|   |           | **@:             |                        |           |               |              |                                                                                                    | *      |
|   |           | 联系方式:            |                        |           |               |              |                                                                                                    | 1      |
|   |           | "通讯地址:           | 请选择 ▼ 请选择 ▼<br>请编入通讯地址 |           |               |              |                                                                                                    |        |
|   |           |                  |                        |           |               |              |                                                                                                    |        |

# 3. 上传照片

 考生填写信息完毕后,点击右上角"下载照片验证工具",安装照片验证工具并验证考生本人照片,验证通 过后保存照片到电脑。

| *证件类型:                                                                                                    | 居民身份证准保                                                                                                    | ŧ                                                                                         |                                                         |                                 |                          |                               |                                            |
|----------------------------------------------------------------------------------------------------|----------------------------------------------------------------------------------------------------|-------------------------------------------------------------------------------------------|---------------------------------------------------------|---------------------------------|--------------------------|-------------------------------|--------------------------------------------|
| "性别:                                                                                                    | ×                                                                                                    |                                                                                           |                                                         |                                 |                          |                               |                                            |
| *年龄:                                                                                                    | 20                                                                                                    |                                                                                           |                                                         |                                 |                          |                               | 上传考生照片                                     |
|                                                                                                    |                                                                                                    |                                                                                           |                                                         |                                 |                          | )                             |                                            |
|                                                                                                    | "报考资格;<br>现有职称 (资格) :                                                                                                    | 请输入现有职称(资格),\$                                                                            | 0没有职称则填写。                                               | 无"或者'没有'                        |                          | /                             |                                            |
|                                                                                                    |                                                                                                    |                                                                                           |                                                         |                                 |                          |                               |                                            |
|                                                                                                    |                                                                                                    |                                                                                           |                                                         |                                 |                          |                               |                                            |
|                                                                                                    |                                                                                                    |                                                                                           |                                                         |                                 |                          |                               |                                            |
|                                                                                                    |                                                                                                    |                                                                                           |                                                         |                                 |                          |                               |                                            |
|                                                                                                    | *会社门工作品社园。                                                                                                    | www.MM.rid                                                                                |                                                         |                                 |                          |                               |                                            |
| 照验证和处理"                                                                                                    | *我加丁在时间·<br>[具                                                                                                    | www.MMLdd                                                                                 |                                                         | v +T-005+4                      | 10仲志 四                   | 2 户、志山( ) 活力                  | 十字技的照片才                                    |
| 螺会调研改理<br>款: 源照片须为<br>则无法完成注册<br>月: 点击添加照                                                                                        | *###T#####<br>「具<br>白色背景的彩術<br>和报名。严禁<br>片按钮洗择照                                                                                                    | www.lml.trf<br>色标准证件照,JPG格式<br>小照片放大后使用。<br>古文件,系统对照片讲                                    | 式,文件大于 <b>30</b><br>行审核,审核训                             | K,大于295*4                       | <b>13</b> 像素,照<br>+进行后续  | 3片清晰,通过                       | 过审核的照片才<br>作。未通过审核                         |
| 照验面新处理<br>物: <mark>源照片</mark> 须为<br>则无法完成注册<br>月: 点击 <mark>添加照</mark><br>重新选择或处理<br>瞿: 报考人员对                                     | • 我们了你的问题。<br>正具<br>白色背景的彩<br>招报名。严禁照<br>片方短短过,<br>照片直接通过,<br>照片质量负责。                                                                                                    | www.LHELH<br>色标准证件照, JPC格式<br>小照片放大后使用。<br>古文件,系统对照片进<br>有核,重校通过照片约;<br>和因照片质量影响考         | t,文件大于30<br>行审核,审核训<br>10 <mark>K左右</mark> 。<br>试、成绩及证+ | K,大于295*4<br>通过后保存照片<br>氏的,由本人负 | 13像素,照<br>1进行后续;<br>3.责。 | 3片清晰,通过<br>注册和报名操             | 过审核的照片才<br>作。未通过审核                         |
| 黑脸如雨如处理<br>枕: 源照片须为<br>则形法完成注册<br>月:点击漆加照<br>重新选择或处理<br>星: 报考人员对                                                                 | • 我的Teatin.<br><b>E</b> 具<br>白色背景的彩彩<br>和报名。严禁<br>片按钮选择照,<br>照片直接通过话<br>照片质量负责                                                                                                    | www.LMMLtH<br>至标准证件照,JPG格式<br>小照片放大后使用。<br>古文件,系统对照片进<br>审核,审核通过照片约:<br>,如因照片质量影响考试       | t,文件大于30<br>行审核,审核〕<br>10 <mark>K左右。</mark><br>试、成绩及证书  | K,大于295*4<br>通过后保存照片<br>书的,由本人负 | 13像素,照<br>1进行后续;<br>动责。  | 3片清晰,通过<br>注册和报名操             | 过审核的照片才<br>作。未通过审种                         |
| 黑脸脸顶和处理。<br>家: 濾腸片须为<br>则无法完成注册<br>月: 点击漆加照<br>重新选择或处理<br>量: 报考人员对                                                               | *●##TP####<br><b>E</b><br><b>E</b><br><b>E</b><br><b>E</b><br><b>E</b><br><b>E</b><br><b>E</b><br><b>E</b>                                                                                                    | 2000-1882-04<br>色标准证件照,JPG格式<br>小照片放大后使用。<br>十文件,系统对照片进<br>有核,审核通过照片约;<br>,如因照片质量影响考      | 5,文件大于30<br>行审核,审核近<br>10 <del>K左右</del> 。<br>试、成绩及证书   | K,大于295+4<br>画过后保存照片<br>的,由本人反  | 13像素,照<br>1进行后续;<br>35责。 | 3片清晰,通过<br>注册和报名操             | 过审核的照片才<br>作。未通过审种                         |
| 無給金回知处理<br>款: 源照片须为册<br>用:点击添加照<br>電新选择或处理<br>量: 报考人员对                                                                           | *##17####<br>巨島背景的彩<br>白島背景的彩<br>長方<br>指表<br>一<br>長<br>大<br>短<br>近<br>長<br>一<br>一<br>一<br>一<br>一<br>一<br>一<br>一<br>二<br>一<br>一<br>一<br>二<br>一<br>一<br>一<br>二<br>一<br>一<br>二<br>一<br>一<br>二<br>一<br>一<br>二<br>一<br>一<br>二<br>一<br>二<br>一<br>一<br>二<br>二<br>一<br>一<br>二<br>二<br>一<br>二<br>一<br>二<br>二<br>二<br>二<br>二<br>二<br>二<br>二<br>二<br>二<br>二<br>二<br>二                                                                                                    | 2000年14日<br>- 新建证件照, JPG格式<br>小照片放大后使用。<br>- 学文件,系统对照片进<br>- 教核, 审核通过照片约:<br>, 如因照片质量影响考计 | 5,文件大于30<br>行审核,审核〕<br>10 <del>15左右</del> 。<br>试、成绩及证书  | K,大于295*4<br>重过后保存照片<br>凸的,由本人负 | 13像素,照<br>计进行后续;         | 3片清晰,通过<br>注册和报名操             | 过审核的照片才<br>作。未通过审f                         |
| 無該資源和处理<br>款: 源照片须为册<br>则无法完成注册<br>引: 点法添加理<br>罰: 洗择或处理<br>量: 报考人员对                                                              | *##T7####<br>日和現名。严禁<br>片放钮选择照<br>照片直接通过<br>照片质量负责                                                                                                    | 5000LIMILH4<br>医标准证件照,JPG格式<br>小照片放大后使用。<br>十文件,系统对照片进<br>审核, 审核通过照片约<br>,如因照片质量影响考试      | t,文件大于30<br>行审核,审核述<br>10 <b>K左右。</b><br>试、成绩及证书        | K,大于295+4<br>通过后保存照片<br>药的,由本人负 | 13像素,照<br>1进行后续。<br>码责。  | 片清晰,通过<br>注册和报名操<br>处理        | 过审核的照片才<br>作。未通过审核<br>里后照片                 |
| 課題會面和处理<br>款: 濾照片须为<br>別无法完成注照<br>月:点击添加照<br>重新选择或处理<br>量: 报考人员对                                                                 | *##57/#####<br><b>E</b><br><b>E</b><br><b>E</b><br><b>E</b><br><b>E</b><br><b>E</b><br><b>E</b><br><b>E</b>                                                                                                    | 2000上MALE44                                                                               | 5,文件大于30<br>行审核,审核〕<br>10 <u>K左右</u> 。<br>试、成绩及证书       | K,大于295+4<br>画过后保存照片<br>的,由本人员  | 13像素,照<br>计进行后续;         | 片清晰,通过<br>注册和报名操<br>处理<br>显 注 | 世审核的照片才<br>作。未通过审制<br>里后照片<br>示 区 域        |
| 黑熱金加速和处理型<br>於: 源照片须为册<br>则无法无诱之证服<br>ff.点击添加照<br>ff.就法择或处理<br>ff.<br>ff.<br>ff.<br>ff.<br>ff.<br>ff.<br>ff.<br>ff.<br>ff.<br>ff | *##TT####<br>日色背景的彩<br>和报名。严禁<br>片直接通达<br>照片直接通达表<br>不力口照                                                                                                    | 9000LMML/H4                                                                               | 5,文件大于30<br>行审核,审核过<br>10 <del>亿左右</del> 。<br>试、成绩及证书   | K,大于295*4<br>画过后保存照片<br>的,由本人员  | 13像素,照<br>1进行后续。         | 洪清晰,通过<br>注册和报名操<br>处理<br>显 ž | 世审核的照片才作。未通过审核<br>作。未通过审核<br>里后照片<br>示 区 域 |
| 無驗資加研处理<br>款: 源照片须为册<br>则不法完成注照<br>月: 点击漆加照<br>貫: 点击漆加照<br>置: 拱考人员对                                                              | *##T7####<br>日和現名。严禁<br>片方<br>指摘<br>一一一一一一一一一一一一一一一一一一一一一一一一一一一一一一一一一一                                                                                                    | 5000LMML44                                                                                | 代,文件大于30<br>行审核,审核〕<br>10 <mark>亿左右。</mark><br>试、成绩及证书  | K,大于295+4<br>通过后保存照片<br>的,由本人员  | 13像素,照<br>片进行后续;         | 片清晰,通过<br>注册和报名操<br>处理<br>显:  | 世审核的照片才作。未通过审核<br>作。未通过审核<br>明合照片<br>示 区 域 |
| 無認金額和处理<br>款:源誤片须为<br>別无法完成注册<br>目:点击漆加阻<br>罰洗择或处理<br>量:报考人员对                                                                    | *##57#####<br>E<br>自色报名选择。<br>所<br>新<br>片<br>推<br>指<br>直<br>接<br>一<br>美<br>深<br>禁<br>開<br>照<br>片<br>点<br>重<br>使<br>通<br>大<br>着<br>の<br>彩<br>教<br>新<br>学<br>禁<br>照<br>片<br>加<br>現<br>名<br>、<br>学<br>繁<br>、<br>一<br>業<br>、<br>一<br>業<br>、<br>一<br>業<br>、<br>一<br>業<br>、<br>二<br>業<br>の<br>彩<br>教<br>が<br>新<br>点<br>集<br>照<br>片<br>点<br>重<br>長<br>通<br>贡<br>参<br>、<br>業<br>照<br>片<br>点<br>重<br>法<br>通<br>気<br>の<br>考<br>、<br>新<br>点<br>集<br>通<br>支<br>通<br>気<br>の<br>彩<br>教<br>、<br>本<br>禁<br>照<br>片<br>点<br>重<br>法<br>通<br>支<br>一<br>美<br>の<br>彩<br>教<br>か<br>本<br>禁<br>歴<br>二<br>禁<br>歴<br>江<br>大<br>短<br>辺<br>古<br>変<br>画<br>支<br>美<br>の<br>ブ<br>教<br>、<br>本<br>業<br>四<br>ブ<br>素<br>の<br>一<br>業<br>、<br>二<br>楽<br>四<br>式<br>新<br>四<br>重<br>美<br>通<br>支<br>一<br>委<br>二<br>文<br>本<br>二<br>本<br>第<br>四<br>支<br>素<br>の<br>一<br>素<br>、<br>本<br>美<br>四<br>古<br>奏<br>二<br>文<br>香<br>、<br>本<br>二<br>本<br>第<br>四<br>支<br>素<br>の<br>、<br>本<br>美<br>一<br>、<br>本<br>美<br>四<br>ご<br>支<br>景<br>の<br>、<br>本<br>、<br>本<br>二<br>、<br>の<br>、<br>、<br>本<br>、<br>一<br>、<br>、<br>、<br>、 | 5000LMML44                                                                                | 5,文件大于30<br>行审核,审核〕<br>10 <u>K左右</u> 。<br>试、成绩及证书       | K,大于295+4<br>画过后保存照片<br>的,由本人负  | 13像素,照<br>片进行后续;<br>35责。 | は清晰, 通び<br>注册和报名操             | 立审核的照片才<br>作。未通过审排<br>里后照片<br>示 区 域        |

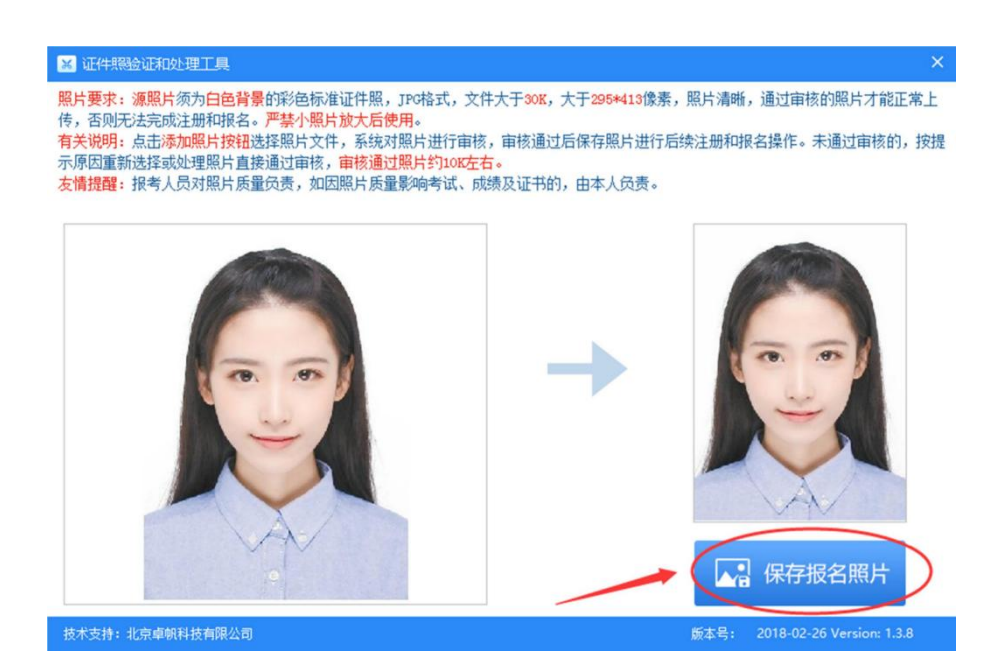

2) 点击"上传考生照片"将验证通过保存的照片上传。

|        |          | 8 |         |
|--------|----------|---|---------|
|        |          |   | Î       |
|        |          |   |         |
| "证件类型: | 居民身份证件保长 | * | a       |
| *性别:   | 女        | × |         |
| •年龄:   | 20       |   | 上传考生照片  |
|        |          |   | 或照片验证工具 |

### 3) 按要求提交属地证明材料,阅读承诺书并勾选已读,方可提交报名信息,等待审核:

| 💼 考生颜如                                                           | *69/68966              |                 | 1.40                    | -9                      | BAL .                                                                                                    |                 |
|------------------------------------------------------------------|------------------------|-----------------|-------------------------|-------------------------|----------------------------------------------------------------------------------------------------|-----------------|
| E. and the                                                       | *942:                  |                 |                         |                         |                                                                                                    |                 |
| [① 考试计划                                                          | 联系方式:                  |                 |                         |                         |                                                                                                    |                 |
| ① 考生服名                                                           | 10000004               | (第四日) - 一       | 140.01                  | - 40.01                 |                                                                                                    |                 |
| COMORCEUMISC AL                                                  | dityon.                | 國國人通貨用加加        |                         |                         |                                                                                                    |                 |
| [6]报名审核                                                          | *Ernal:                | 18MLA.Email     |                         | *##U0                   | 67 13888281336                                                                                                 |                 |
|                                                                  | *10:2012-              | 建输入器管理器         |                         | *#0.05                  | 1991 - 1992 A. 1972 SAVI                                                                                       |                 |
| -1 1                                                             | #@1011                 |                 |                         |                         |                                                                                                    |                 |
| <b>台</b> 打印推考证                                                   | 当就现示:"最多上的1/           | ·文相、而小文件不太于1M   | 015 ips, ipen, pro, p   | d 80.0 (0.89)           | HARRONS                                                                                                    | ういのかけれ、市美沢県: 席  |
| DI accesso                                                       | 地貌理的时, 证明时将            | : 1.非学生顶上传云两幅公安 | IN 125-32014030.0HB/GED | 反直,或户口册                 | CALCULAR OF STREET, STREET, STREET, STREET, STREET, STREET, STREET, STREET, STREET, STREET, STREET, STREET, ST | 1、2.学生必须显示市院校的分 |
| [[]] -3 n/304                                                    | 校学生、重工作教育部             | 学信闲学福在线宗整管证报告   | (常有验证约的正式服务             | 145)                    |                                                                                                    |                 |
|                                                                  |                        |                 |                         | a state a second second |                                                                                                    |                 |
| <sup>C</sup> 。成绩查询                                               | 0.29±10                |                 |                         |                         |                                                                                                    |                 |
| Q。成绩查询                                                           | ▲ 文府上修                 |                 |                         |                         |                                                                                                    |                 |
| 〇、成绩查询 回 证书查询                                                    | • 28110<br>18241018 (N | 考人思惑信有成师演书5     |                         |                         |                                                                                                    |                 |
| <ul> <li>Q. 成绩查询</li> <li>回 证书查询</li> <li>回 单分约转中请</li> </ul>    | ▲交用上修<br>現已網線相印像(W     | 专人员建造专动中进行3     |                         |                         |                                                                                                    |                 |
| <ul> <li>3、成绩查询</li> <li>10回 证书查询</li> <li>11日 单独划线申请</li> </ul> | REARSEMENT (N          | 考人员或信号成例第133    | 11.77                   | TT:                     |                                                                                                    |                 |

照片规格:

(1) 报考人员电子照片将用于准考证、考生签到表、证书制备及认证等,请上传时慎重选用。报考人员对照片质量负责,如因照片质量影响考试、成绩及证书的,由报考人员本人负责;

(2) 证件照验证和处理工具对源照片的要求:源照片须为白色背景的彩色标准证件照,JPG格式,文件大于 30K,大于295\*413像素,照片清晰,通过审核的照片才能正常上传,否则无法完成注册和报名。严禁小照片放 大后使用。点击"添加照片"按钮选择源照片文件,验证工具软件对照片进行处理;源照片验证不通过的,按提 示原因重新选择或处理照片重新验证,验证工具软件验证通过的照片约10K左右。保存验证处理后照片并在报名 系统中上传该照片,进行后续报名操作;

(3) 报名系统中上传成功的照片须符合以下要求,否则不予审核通过:上传照片必须为报考人员本人近期彩色免冠正面证件照(白底),务必保证照片清晰、可辨认,其他如生活照、视频捕捉、摄像头所摄等照片一律不予审核;

(4) 头部占照片尺寸的2/3,面部正面头发不得过眉,露双耳,常戴眼镜的报考人员应配戴眼镜。

4. 网上支付

考生重新登录系统显示"审核通过"后,点击"去支付"按钮,系统会跳转到支付平台,选择支付宝或微信进行扫码支付,支付成功后可打印报名表。

| ▲ 考生须知  |                  |                     |
|---------|------------------|---------------------|
| 一 考试计划  | 姓名:              |                     |
| 1) 老生报名 | 证件号码:            |                     |
|         | 报考级别:            | 甲政                  |
| ● 报名审核  | 报考资格:            | 电子简务设计师             |
| 業 网上缴费  | 考试科目:            | 基础知识应用技术            |
| 司 打印准考证 | 报名时间:<br>服务审核状态· | 2021-03-15 16:35:42 |
| ]]考试安排  | JUL HINKEVEN     |                     |
| 2、成绩查询  |                  |                     |
| 司 证书查询  |                  |                     |
| 《近回关西   |                  |                     |

| Ø | 全国计算机技术与软件     | <b>持业技术资格(水平)考试</b> 当前考区:云南                                                                                                    |
|---|----------------|----------------------------------------------------------------------------------------------------|
|   | 高考生须知          |                                                                                                    |
|   | 同 考试计划         | 报考费用                                                                                                    |
|   | ① 考生报名         | 考试品称:2021年上半年软考                                                                                                    |
|   | 图 报名审核         | 派帝司以为: +++收<br>报考说指: 电子简务设计师                                                                                                    |
| • | 💷 网上缴费         | 报参约目: 基础如识应用技术                                                                                                    |
|   | <b>台</b> 打印准考证 | /> 撤限时间: 2021年3月15日 09:00 至 2021年3月31日 23:59 考试费用: 100.00 元                                                                                      |
|   | 圖↓考试安排         |                                                                                                    |
|   | 0、成绩查询         | ( 去支付 )                                                                                                    |
|   | 100 证书查询       | 温馨揭示:                                                                                                    |
|   | ☆ 返回首页         | <ol> <li>支付補认后,将不能用等次考试考试、报名考试、服务考试》等或股,服务考试多增惠,请支支付前确认目已报考的信息是否正确。</li> <li>如果在支付平台完成支付后,家要状态许久未更新为重要成功,请行烟枝重自己支付联号是百已扣费,或者联系工作人员枝重。</li> </ol> |
|   | 八曹四赵 17        | 3、如果在支付半台完成支付后,家族以芯件久未更新力 家居成功,诸付烟城重自己支付郑号是百己扣费,或者就系工作人员恢查。                                                                                      |

| 考生姓名 |          | 报考级别 | 中级        |  |
|------|----------|------|-----------|--|
| 报考资格 | 电子商务设计师  | 报考科目 | 基础知识,应用技术 |  |
| 应付金额 | 100.00 元 |      |           |  |
|      |          |      | s suitio  |  |

| │ 考生须知                                 |                                                               |
|----------------------------------------|---------------------------------------------------------------|
| < ि 考试计划                               | 报考费用                                                          |
| ()考生报名                                 | 考试名称: 2021年上半年软考                                              |
| ₩ 报名审核                                 | 10年1980日,中心20<br>报考资格:电子商务设计师                                 |
| ▼ 网上缴费                                 | 报考科曰: 基础知识,应用技术                                               |
| 合 打印准考证                                | 繳费时间: 2021年3月15日 09:00 至 2021年3月31日 23:59<br>考试费用: < 100.00 元 |
| ●】考试安排                                 |                                                               |
| O。成绩查询                                 | 燈费状态                                                          |
| 11111111111111111111111111111111111111 | 支付单号:                                                         |
| ☆ 返回首页                                 | 支付网关: 非税支付<br>支付时间: 2021-03-15 16:41:04                       |
|                                        | 实付金额: 100.00 元                                                |
|                                        | 支付结果: \$ 缴费成功                                                 |

| ] 考生须知        |                 | @ 2021年上半年:      | 全国计算机技术与软件专业技术资格 | 各 (水平) 考试报名表   |     |
|---------------|-----------------|------------------|------------------|----------------|-----|
| 考试计划          | 5321010001      | 4410001          |                  |                |     |
| ) 考生服名        | ŢĬŬŨŦŬŬŴŬŬ ŬŤ   |                  |                  |                |     |
| 报名审核          | 报名省市: 云南-> 豌丁 キ | 动身区: 豌工          |                  |                | 馬台  |
|               | 姓名:             |                  | 证件实型:            | 展现身份证/社保卡      |     |
| 网上龈费          | 证件号码:           |                  | 1131:            | x              |     |
| ] 打印准考证       | 出生日期:           | 2000-06-26       | 年龄:              | 20             |     |
| 考试安排          | 报考级别:           | 中级               | 报考实络:            | 电子商务设计师        |     |
| 10110-00100   | 报考科目:           | 基础如只应用技术         | 提有职称 (责任) :      | 信息处理技术员        |     |
| , sever Z. or | 取得职称 (男根) 时间:   | 2020-11-12       |                  |                |     |
| 征书查询          | 在职情况:           | 在校               |                  |                |     |
| 返回首页          | 工作单位:           |                  | 参加工作时间:          |                |     |
|               | 本专业工作时间:        |                  |                  | num restrance. |     |
|               | 所在学校:           | 云南大学旅游文化学院       | 侨学专业:            | 与投考专业相同        |     |
|               | 中4999月:         | 2022-06-15       | 专业名称:            | 电子商务           |     |
|               | 在学/已有学历:        | 本科及以上            | 946:             | 4              |     |
|               | 子位:<br>建设转标。    | デエ<br>三世十世界地への学習 |                  |                |     |
|               | Email:          |                  | 手机司颈:            |                |     |
|               | 周定电话:           |                  | 修改编码:            |                |     |
|               |                 |                  |                  |                | 报名向 |

## 到此,考生已完成全部报名流程。 在考前一周登录报名网站自行打印准考证。

- 5. 特别提示:
  - 1) 在支付平台完成支付后请不要立刻关闭浏览器,等待支付平台返回缴费页面,以确认支付完成。
  - 如果在支付平台完成支付后,缴费状态许久未更新为"缴费成功",请仔细核查自己支付账号是否已扣费, 或者联系工作人员核查。
  - 3) 云南省计算机技术与软件专业技术资格考试办公室咨询电话:0871-63617131、63626248。